$\rangle\rangle\rangle$ 

Инженерный анализ в CAПP SolidWorks (базовый курс)

Казань 2011

**Цель занятия:** изучение и практическое освоение основ инженерного анализа в САПР SolidWorks для прочностного анализа изделий.

#### Получаемые навыки:

- задание для деталей и сборок материалов, граничных условий, создание расчетной сетки и обработка результатов исследования;

- проведение прочностного анализа твердотельных и поверхностных деталей и сборок, сварных и болтовых соединений, подшипников и балок;

- проведение оценочных и оптимизационных исследований.

### Требования к уровню знаний слушателей.

- знание OC Windows;
- опыт создания моделей в SolidWorks;
- желательны знания основ теории прочности.

### Понятие о САЕ-системах

**САЕ (англ. Computer-aided engineering)** — общее название для программ, предназначенных для инженерных расчётов конструкций и анализа физических процессов, связанных с ними.

С помощью САЕ-систем можно решать два типа задач:

- > Разработка новых конструкций.
- > Проверка существующей конструкции.

САЕ-системы могут применяться совместно с САD-системами. Одной из таких CAD-систем является **SolidWorks** со встроенными CAEмодулями.

SolidWorks Simulation – САЕ-модуль, основанный на методе конечных элементов и предназначенный для проведения прочностного анализа.

### Метод конечных элементов (МКЭ)

**МКЭ** – численный метод решения дифференциальных уравнений с частными производными, а также интегральных уравнений, возникающих при решении задач прикладной физики.

Суть *МКЭ* заключается в том, что исследуемая область разбивается на конечные элементы, в каждом из элементов произвольно выбирается вид аппроксимирующей функции и затем находятся значения этих функций на границах элементов.

Процесс деления модели на малые части – созданием сетки.

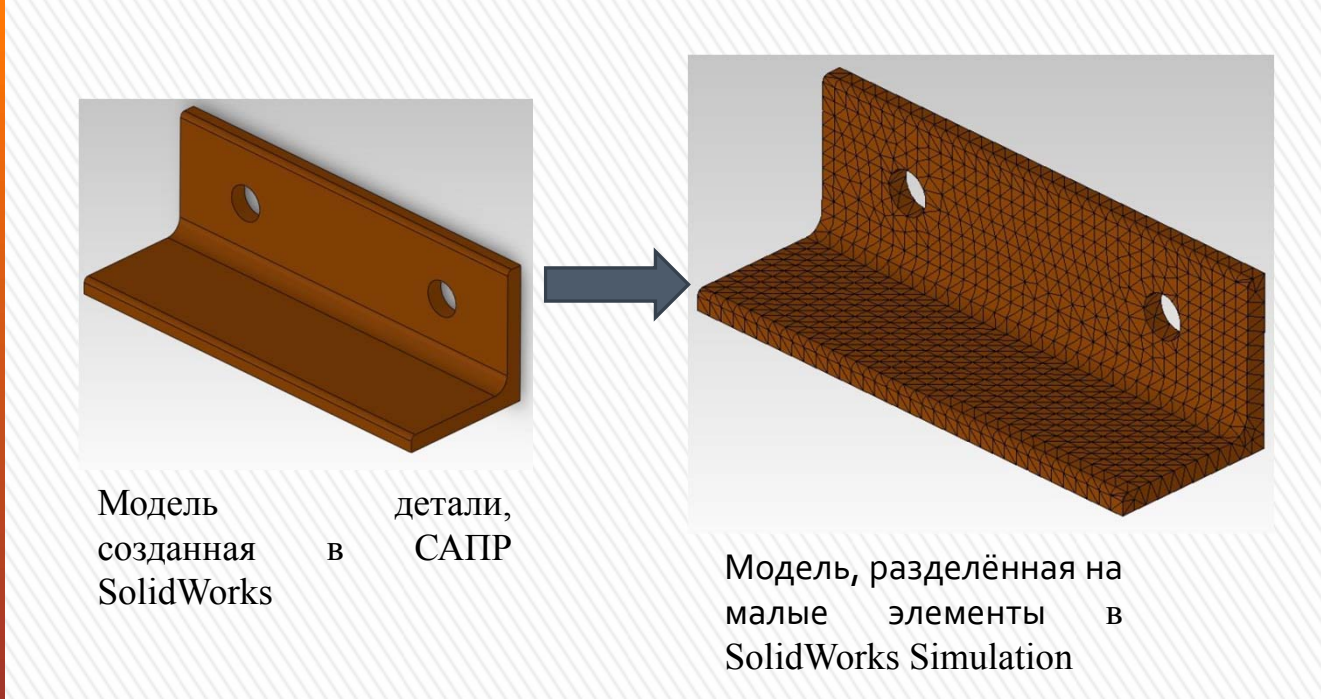

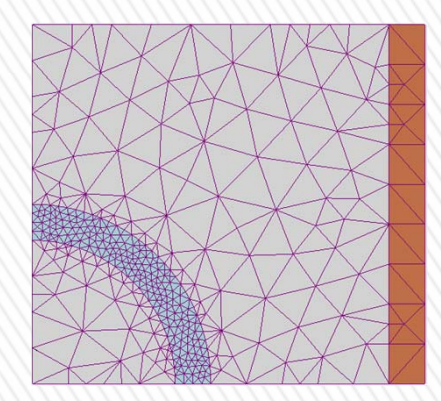

Размер элементов можно менять, уменьшая его вблизи интересующей области, и увеличивая — для снижения затрат процессорного времени

### 1. Анализ твердотельной модели, настройка модуля SolidWorks Simulation и основы работы

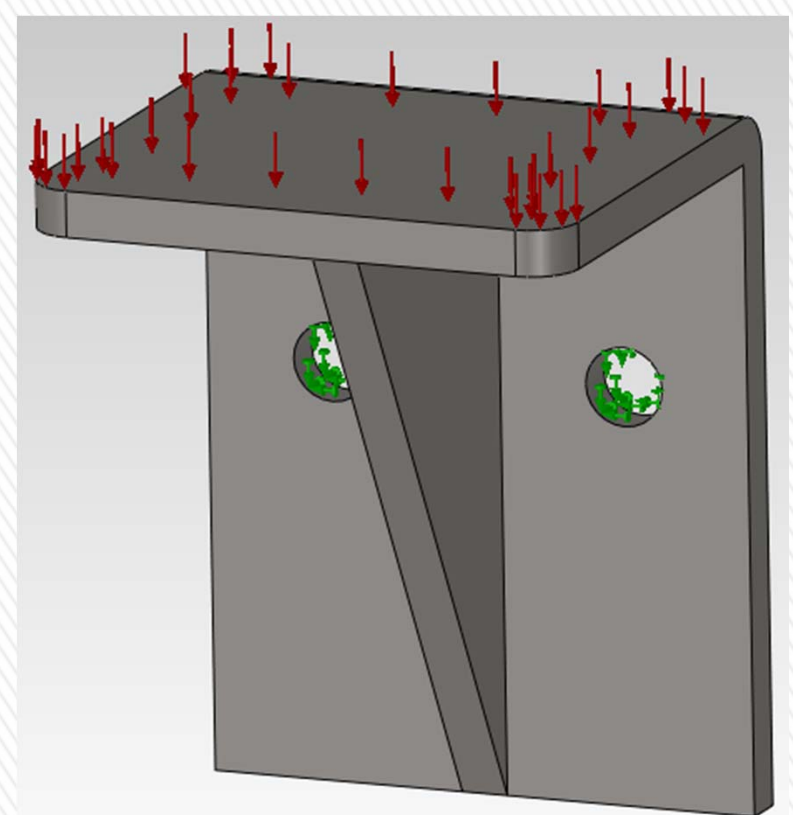

В качестве модели используется кронштейн, изготовленный из легированной стали, зафиксированный в двух отверстиях и к которому приложено равномерно распределенное давление 400 psi (фунт/кв. дюйм) **Цель работы**: изучить основные функциональные возможности модуля Simulation на примере статического анализа детали.

*Задачи,* которые необходимо решить для этого:

1) создать статическое исследование;

2) назначить материал детали;

3) задать граничные условия (ограничения и силы);

4) создать сетку с определенными параметрами;

5) запустить исследование;

6) построить эпюры напряжений, перемещений, деформаций и коэффициента запаса прочности;
7) создать отчет исследования.

# Интерфейс и взаимодействие модуля с SolidWorks

#### Активация модуля SolidWorks Simulation

| До | бавления                             | ×      |
|----|--------------------------------------|--------|
| A  | активные Добавления                  | Запуск |
|    | ∃ Добавления SolidWorks Office Premi | ium    |
|    | 🛯 🌺 3D Instant Website               |        |
|    | 🗌 🏟 CircuitWorks                     |        |
| E  | 🛾 🚰 FeatureWorks                     |        |
| E  | 🛛 🥯 PhotoView 360                    |        |
| E  | ScanTo3D                             |        |
| E  | 🛛 🕰 SolidWorks Design Checker        |        |
| E  | 🛛 🔗 SolidWorks Motion                |        |
| 2  | SolidWorks Routing                   |        |
|    | 🛛 🚺 SolidWorks Simulation            |        |
| E  | SolidWorks Toolbox                   |        |
|    | 🗏 🕎 SolidWorks Toolbox Browser       |        |
|    | og SolidWorks Utilities              |        |
|    | SolidWorks Workgroup PDM 2011        |        |
| E  | TolAnalyst                           |        |
| 6  | ∃ Добавления SolidWorks              |        |
| E  | Autotrace                            |        |
|    | SolidWorks 2D Emulator               |        |
| 1  | SolidWorks Flow Simulation 2011      |        |
|    | SolidWorks MTS                       |        |
| E  | SolidWorks XPS Driver                |        |
|    | ОК Отмена                            | 11     |

Активировать модуль SolidWorks Simulation можно в меню Инструменты — Добавления

#### После активации модуля

- в меню добавляется пункт Simulation;
- на панели инструментов появляется вкладка Simulation;
- ✓ в менеджере проекта SolidWorks появляется вкладка с пиктограммой продукта.

# Виды исследований

В Simulation для одной и той же геометрической модели могут быть поставлены

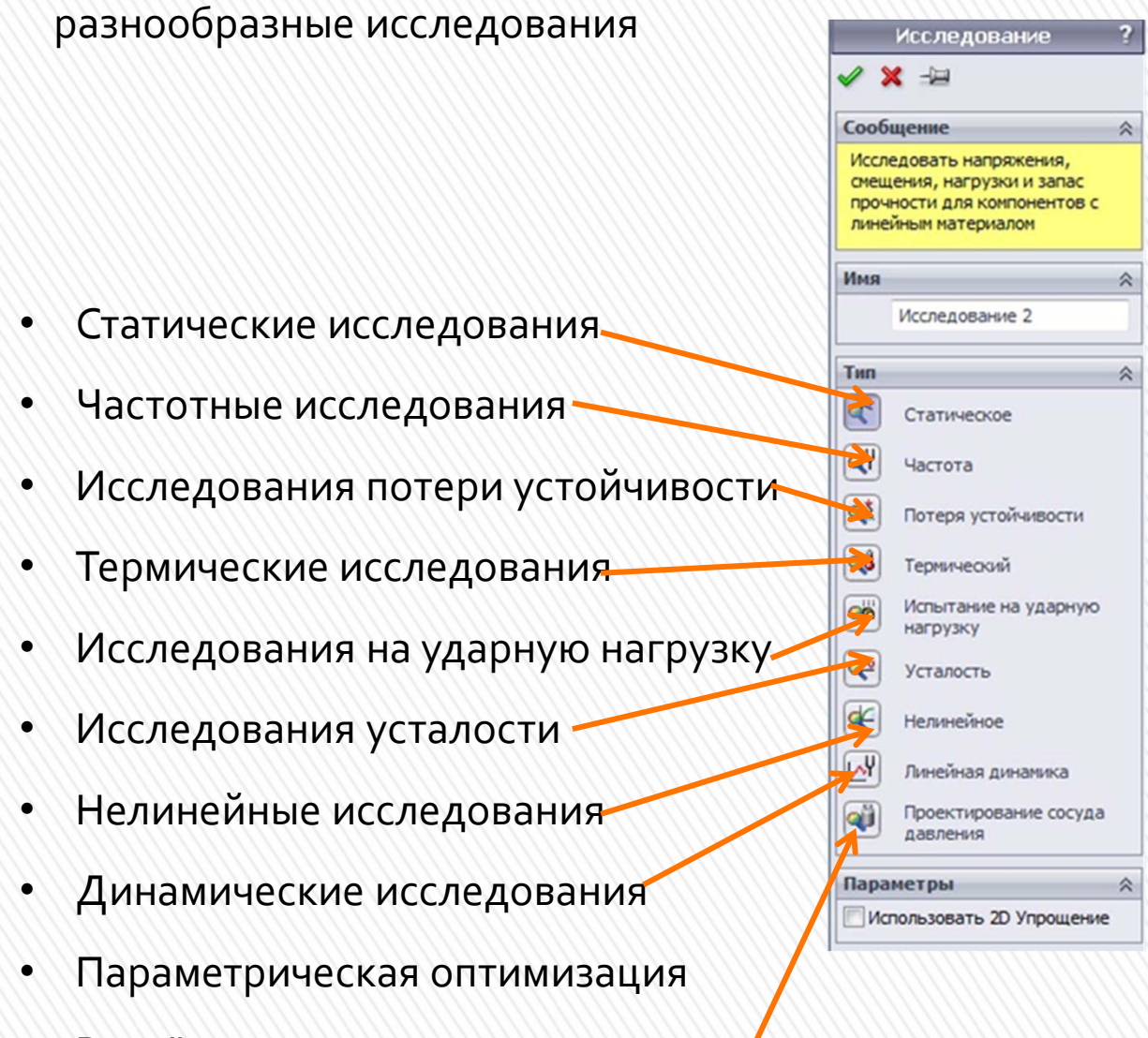

• Расчёт сосудов высокого давления

Новое исследование можно создать либо щелкнув по стрелке пиктограммы Консультант исследования на панели инструментов и выбрав пункт Новое исследование, либо выбрав этот пункт в меню Simulation.

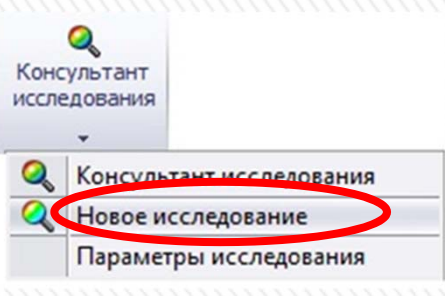

После создания исследования в нижней части окна SolidWorks появится вкладка с названием исследования

Модель | Motion Study 1 🛛 💥 Исследование 1

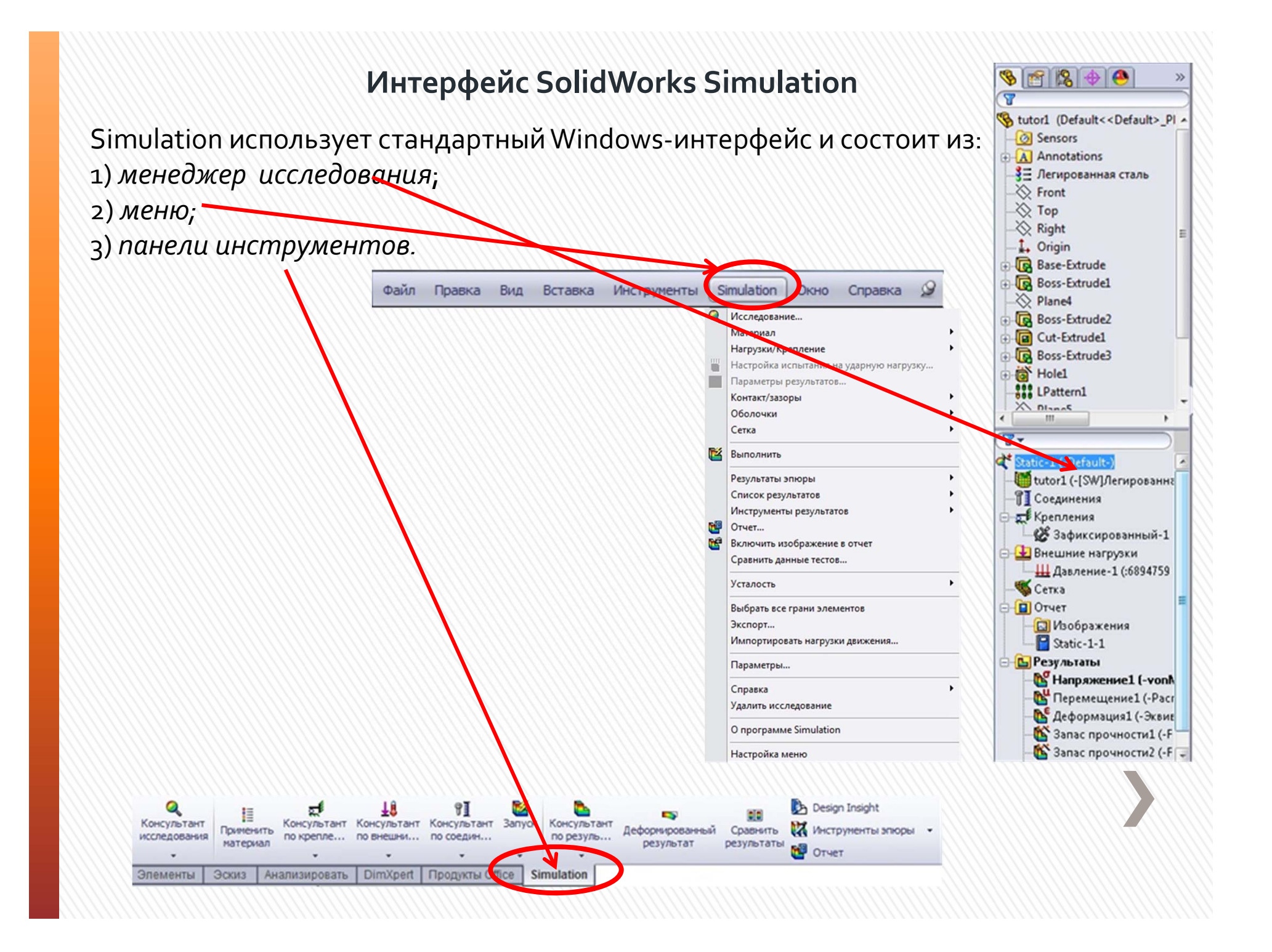

#### Запись результатов исследования

Все данные об исследовании записываются в модель SolidWorks и в отдельные файлы, в рабочий каталог Simulation.

Чтобы изменить расположение рабочего каталога нужно пройти в меню Simulation → Параметры → Настройки по умолчанию → Результаты, в разделе Папка результатов выбрать пункт Настроенная пользователем и указать путь для сохранения.

> 23 Настройки по умолчанию - Результаты ела Настройки по умолча Настройки пользов Решающая програмяка по умолчанию Единицы измерения Автоматическая Нагрузка/крепление Oirect sparse Результаты FFEPlus Папка результатов Схема цветов Эпюры по умолчанию Папка документов SolidWorks Результаты статического исследован 🖪 Эпюра1 Настроенная пользователем Эпюра2 С ЭпюраЗ e: Viles/solidworks/nporpaveva/peogratater Обзор папок Q Результаты исследования по частота ять временные файлы базы Результаты термического исследова: Чтобы изменить папку результатов существующего 🐚 Эпюра1 исследования, надо изменить параметр в разделе Свойства исследования ФРезультаты испытания на ударную н Выберите каталог файла результата Эпюра1 Папка отчетов А 🏭 Локальный диох (С:) С Эпюра2 Downloads Сьдонов 🐴 Fluent.Inc ФРезультаты исследования на усталос afx в Эпюра1 in 3пюра2 logs 94 Результаты исследования на оптими: MSOCache Результаты нелинейного исследован. » NVIDIA Эпюра1 Резереные модели для параметра Восстановить PerfLogs С Эпюра2 MODE/IN DO HTEO MUM pics 🔥 ЭпюраЗ CREARWAR O DOGLADORATEOR Orver OK Отнена Отмена Справка... 0K

Чтобы перенести результаты расчёта с одного компьютера на другой нужно скопировать модель, рабочие файлы и файлы с результатами.

### Системы координат и справочная геометрия

В Simulation функциональностью обладают все элементы SolidWorks. Это элементы моделей, такие как вершины, кромки, грани, а также справочная геометрия: оси, плоскости, системы координат. К первым прикладываются граничные условия, относительно вторых ориентируются силы и перемещения.

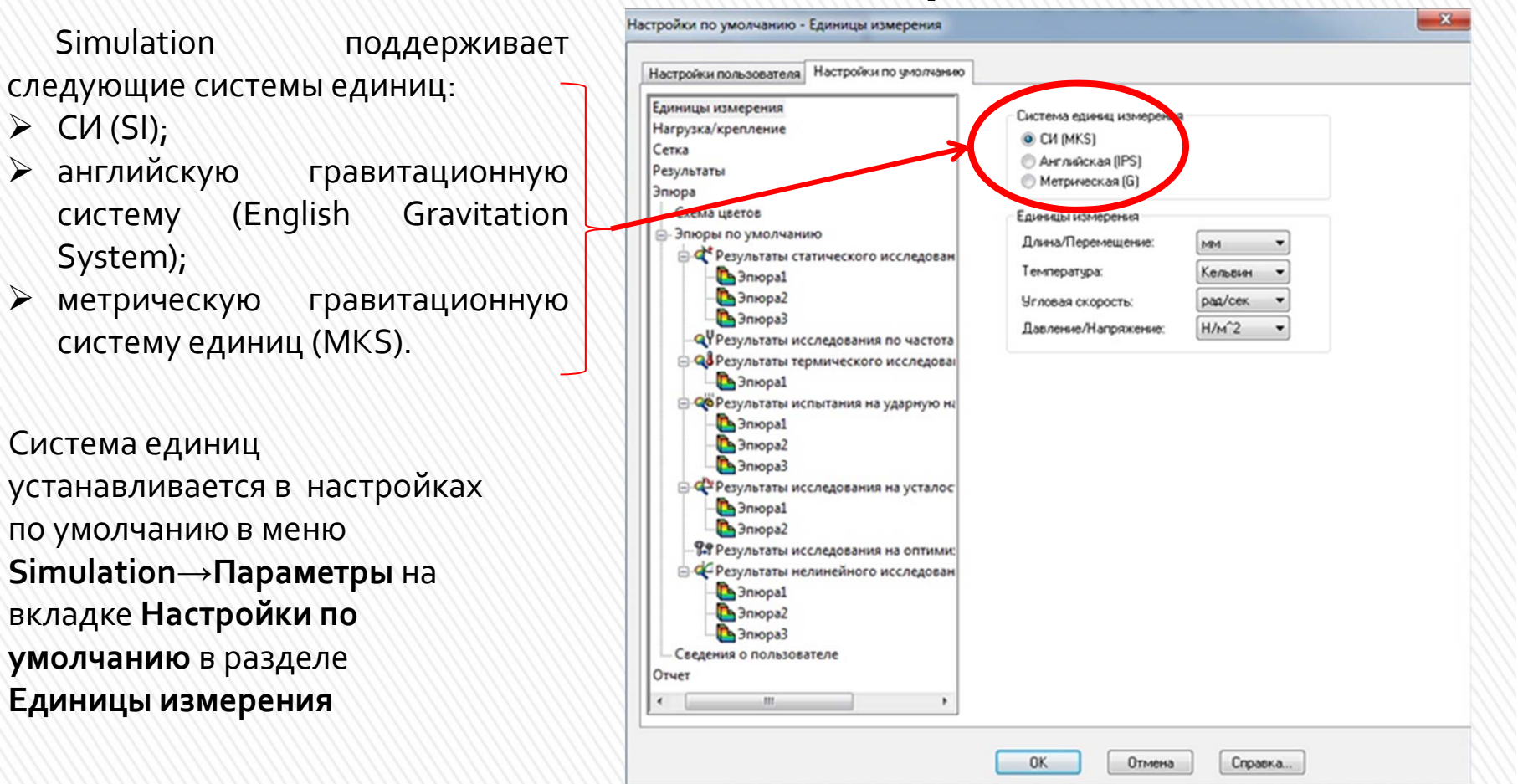

### Единицы измерения

### Задание материала

Задать материал можно следующими способами:

- вызовом функции **Применить материал** на *панели инструментов* Simulation;

- в *менеджере проекта* вызвав на пиктограмме материала з ПКМ контекстное меню и выбрав пункт **Редактировать материал**. В результате откроется окно **Материалы**.

| SolidWorks DIN Materials                          | Свойства                                                                                                    | Таблицы                          | и кривые              | Внешний вид                                                                                                    | Штриховк             | а Настройка        | Данные п  | 4.   |
|---------------------------------------------------|----------------------------------------------------------------------------------------------------|----------------------------------|-----------------------|----------------------------------------------------------------------------------------------------|----------------------|--------------------|-----------|------|
| solidworks materials                              | Свойсти                                                                                                    | ва материал                      | na                    |                                                                                                    |                      |                    |           |      |
| Сталь                                             | Матер                                                                                                    | малы в биб                       | лиотеке п             | ю умолчанию н                                                                                                    | е могут ред          | актироваться.      | Необходим | 0 OK |
| —3 1023 Листовая углеродистая сталь (SS           | матер                                                                                                    | иал в настр                      | юенную п              | ользователен б                                                                                                    | мблиотеку            | и затем его отр    | едактиров | ать. |
| —3 201 Отожженная нержавеющая сталь               | Тип н                                                                                                    | Тип модели: Линейный упругий     |                       | ый упругий изот                                                                                                    | изотропны 🕶          |                    |           |      |
| А286 Суперсплав на основе железа                  | Едирована С                                                                                                    |                                  | (at 144.02 (Da)       |                                                                                                    |                      |                    |           |      |
| AISI 1010 Сталь, горяченакатанная по              | измер                                                                                                    | измерения:<br>Категория:         |                       | Сталь                                                                                                    |                      |                    |           |      |
| -З= AISI 1015 Сталь, холоднотянутая (SS)          | Kater                                                                                                    |                                  |                       |                                                                                                    |                      |                    |           |      |
| -3= AISI 1020                                     | Vieg-                                                                                                    |                                  |                       |                                                                                                    |                      |                    |           |      |
| AISI 1020 CTARE, XOROGHOKATAHAR                   | Контерий                                                                                                    |                                  | легиро                | ванная сталь                                                                                                    |                      |                    |           |      |
| AISI 1035 CTARE (SS)                              |                                                                                                    | разрушения по                    |                       | Макоимальное напряжение vc 👻                                                                                                    |                      |                    |           |      |
| За АСТ 204                                        | <u>унолчанию:</u><br>Описание:                                                                                                    |                                  |                       |                                                                                                    | /                    |                    |           |      |
|                                                   | 0195.0                                                                                                    | 2019-142-2                       | L                     |                                                                                                    |                      |                    |           |      |
| ALSI 316 Herry alleguing crants purch (S          | Источ                                                                                                    | R94K1                            |                       |                                                                                                    |                      |                    |           |      |
| S AISI 321 OTOXXXXXXXXXXXXXXXXXXXXXXXXXXXXXXXXXXX |                                                                                                    |                                  |                       |                                                                                                    |                      |                    | _         |      |
| S = AISI 347 Отокскенная нержавеющая с            | Susta                                                                                                    | napety:                          | Onpeace               | лено                                                                                                    |                      |                    |           |      |
| = AISI 4130 Сталь, отожженная при 8650            |                                                                                                    |                                  |                       |                                                                                                    |                      |                    | -         | _    |
| = AISI 4130 Сталь, нормализованная при            | Свойсти                                                                                                    |                                  |                       |                                                                                                    | Значение             | Единицы изме       | рения     | ^    |
| = AISI 4340 Сталь, отожженная                     | АISI 4340 Сталь, отожженная<br>АISI 4340 Сталь, норнализованная<br>АISI 4340 Сталь, норнализованная<br>АISI Тип 316L нержавеющая сталь<br>Потность<br>Предеп прочности при растяжении<br>Предеп прочности при скатии в Х |                                  |                       | 2.1e+011                                                                                                    | Н/м*2                |                    |           |      |
| E AISI 4340 Сталь, нормализованная                |                                                                                                    |                                  | сона                  |                                                                                                    | 7.9+010              | Нама               | ,         |      |
| E AISI Тип 316L нержавеющая сталь                 |                                                                                                    |                                  |                       | 7700                                                                                                    | kr/m*3<br>5600 H/m*2 |                    | ÷.        |      |
| ST LIST THE AZ VINCIDING TO HAR CTARE             |                                                                                                    |                                  | окении                | 723825600                                                                                                    |                      |                    | E         |      |
| Пегированная сталь                                |                                                                                                    |                                  | и в Х                 |                                                                                                    | H/m*2                |                    |           |      |
|                                                   | Предел                                                                                                    | Предел текучести                 |                       |                                                                                                    | 620422000            | Н/м*2              |           |      |
| 3 ASTM АЗ6 Сталь                                  | Коэффи                                                                                                    | Коэффициент теплового расширения |                       | ширения                                                                                                    | 1.3e-005             | /K                 |           |      |
| Литая легированная сталь                          | Tergonp                                                                                                    | Те сопроводность                 |                       |                                                                                                    | 50                   | W/(M·K)            |           |      |
|                                                   | Удель                                                                                                    | а теплоем                        | кость                 |                                                                                                    | 460                  | J/(KT·K)           |           | -    |
| литая углеродистая сталь                          |                                                                                                    | THE PARTY OF MAL                 | THE REAL PROPERTY AND | ALL DESCRIPTION OF THE PARTY OF THE PARTY OF |                      | THE COMPANY NUMBER |           |      |

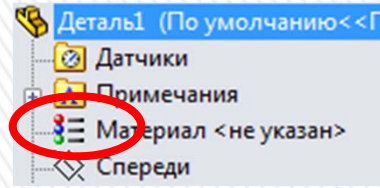

В левой части окна представлен необходимый минимум материалов, входящих в библиотеку Simulation

При нажатии ЛКМ на названии материала в правой части окна отображаются его свойства

В левой части окна выбираем Материал→ solidworks materials→Сталь→ Легированная сталь.

### Задание граничных условий

В Simulation граничные условия прилагаются к элементам геометрии (плоскости, кромки, вершины) и не могут быть отдельно приложены к узлам или граням конечных элементов.

При создании исследования, программа создает папки **Крепления** и **Внешние** нагрузки в *дереве исследования* Simulation и добавляет в них элементы для каждого ограничения или нагрузки определенной к одному или нескольким объектам.

Доступные типы нагрузок и ограничений зависят от типа исследования. Получить доступ к *менеджеру свойств* задания креплений и нагрузок можно несколькими способами:

Исследование 1 (-По умолчанию-)
• Исследование 1 (-По умолчанию-)

f Крепления 🛃 Внешние нагруз

🕒 Результаты

a Cetr

- ▶ в меню Simulation → Нагрузки/Крепления
- в дереве исследования щелчком ПКМ на папку Крепления или Внешние нагрузки
- в панели инструментов выбором по стрелке Консультант по креплениям или Консультант по внешним нагрузкам

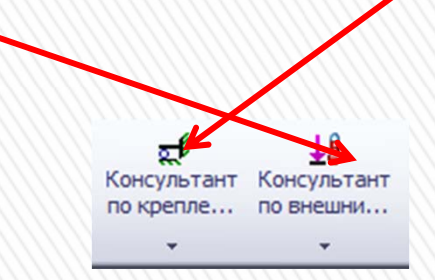

#### Закрепление детали

- В Дереве исследования Simulation нажимаем ПКМ на Креплени и в контекстном меню выбираем пункт Зафиксированная геометрия. В результате появится Менеджер свойств Крепление.
- В графической области выбираем поверхности двух отверстий. После этого в Менеджере свойств Крепление в поле Грани, Кромки, Вершины для крепления отобразятся выбранные Грань<1> и Грань<2>.
- ≻ Нажимаем ОК ✓.

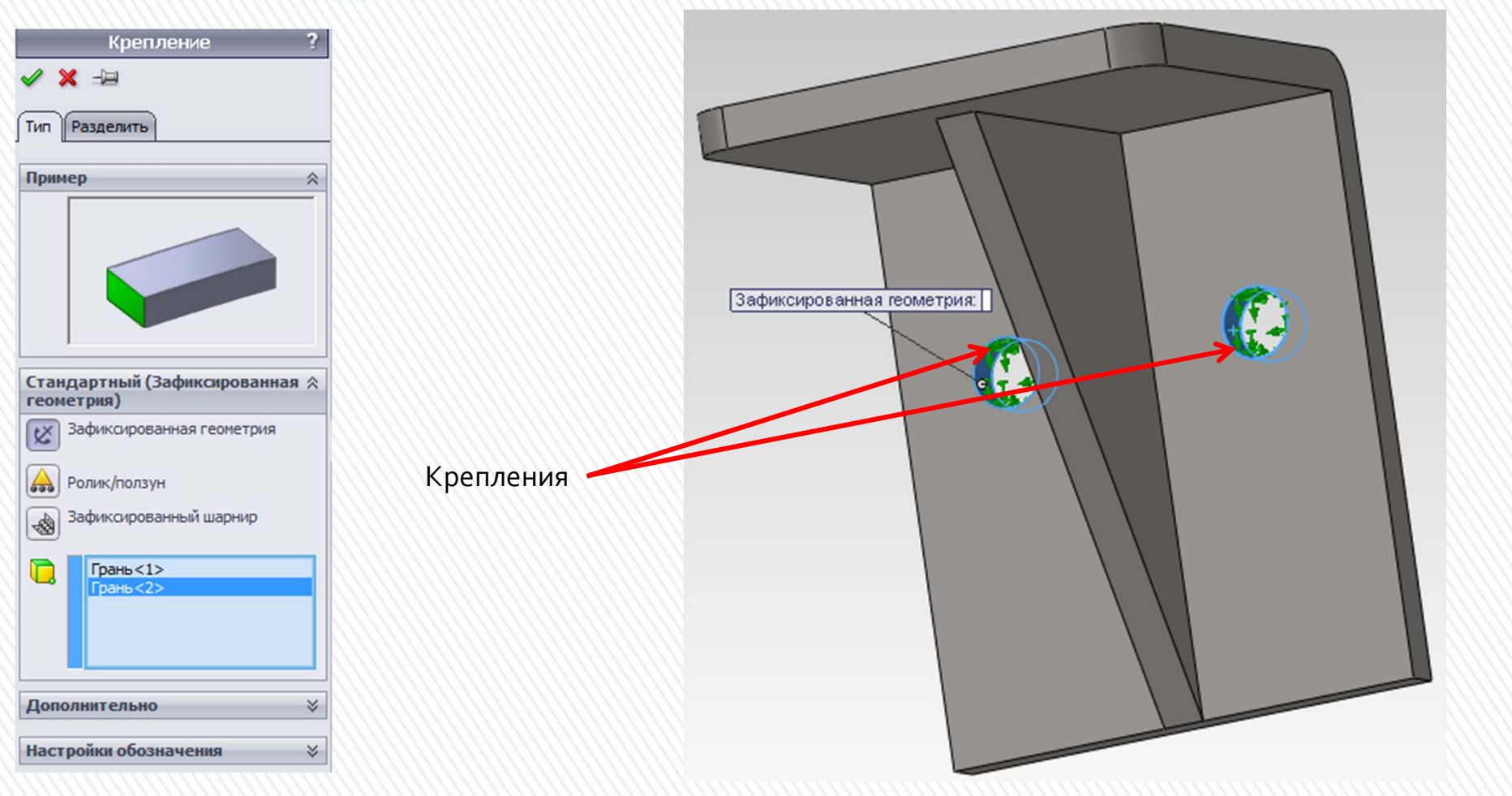

#### Приложение нагрузки к детали

- В Дереве исследования Simulation нажимаем ПКМ на Внешние нагрузки 🚇 и в контекстном меню выбираем пункт Давление 🛄 В результате появится Менеджер свойств Давление.
- На вкладке Тип в разделе Тип выбираем Перпендикулярно выбранной грани.
- В графической области выбираем поверхность параллельную осям двух отверстий. После этого в Менеджере свойств Давление в поле Грани для давления выбранная грань.
- ≻ Нажимаем ОК ✓

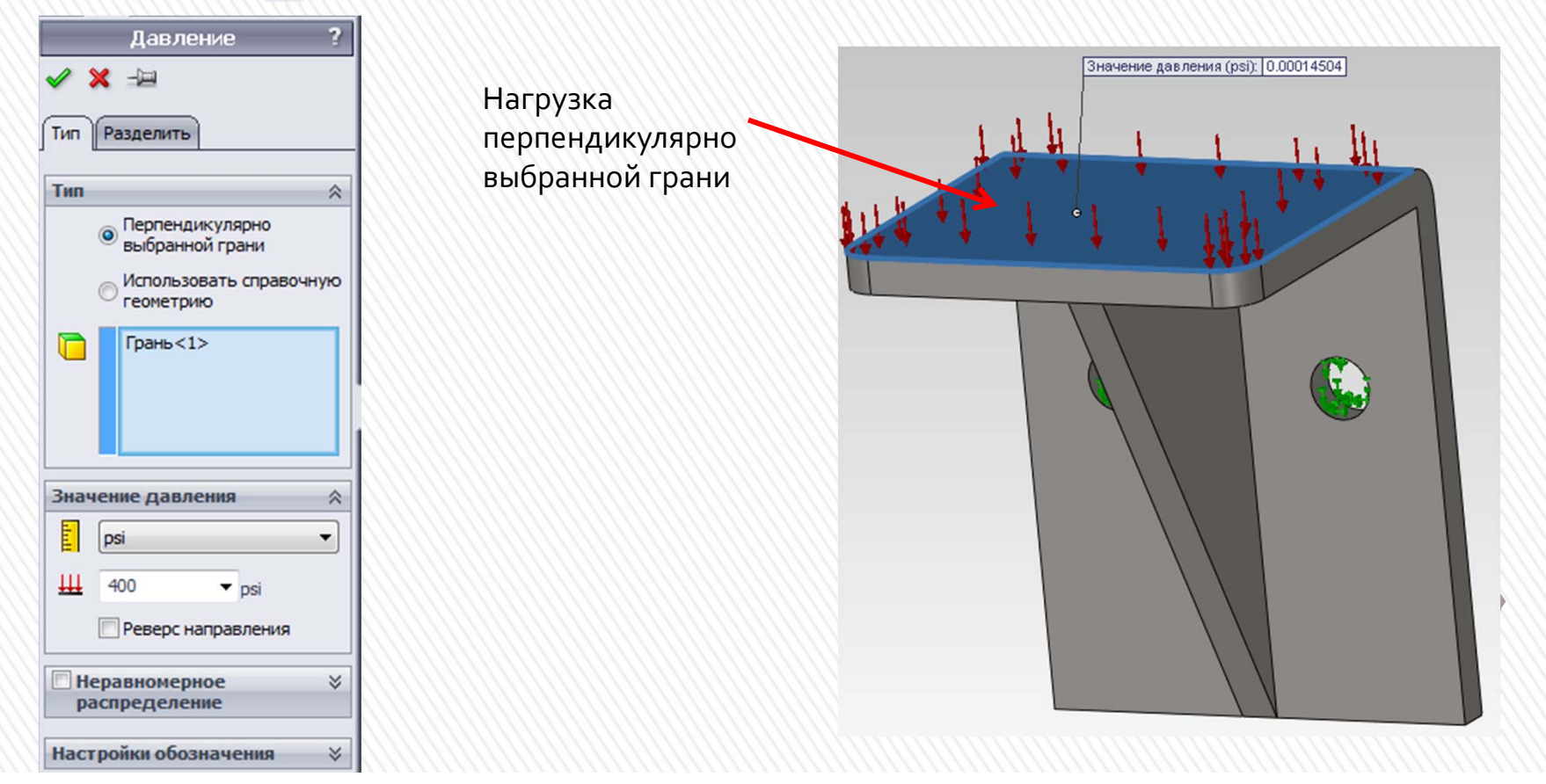

## Работа с сеткой

#### Сетки используемые в SolidWorks Simulation

Сетки могут быть *пространственные, оболочечные, балочные* и *специальные*.

**Пространственные элементы**, применяют для объёмных тел и образуют сетку с тетраэдральными твердотельными элементами для каждого твердого тела и бывают двух типов:

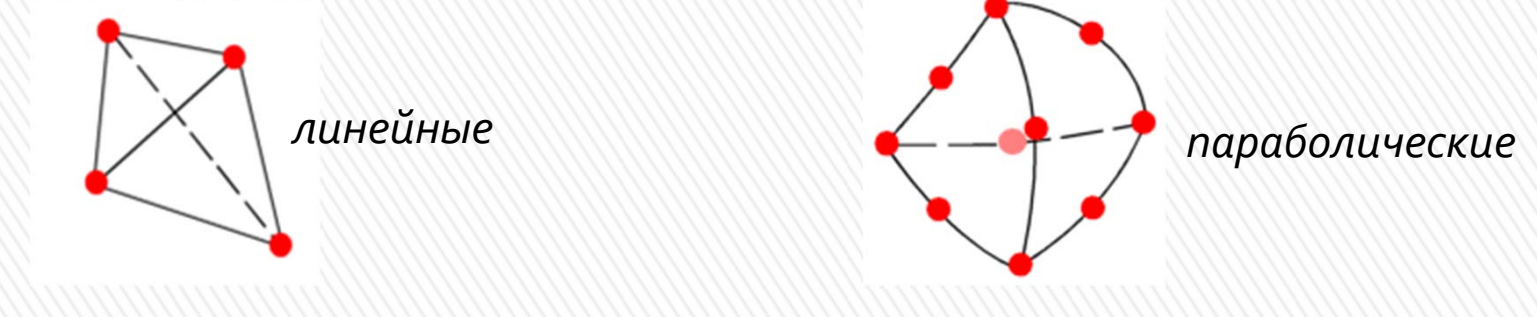

Оболочечные элементы, применяют для тонкостенных деталей (из листового металла) и образуют сетку с треугольными элементами и бывают также двух типов:

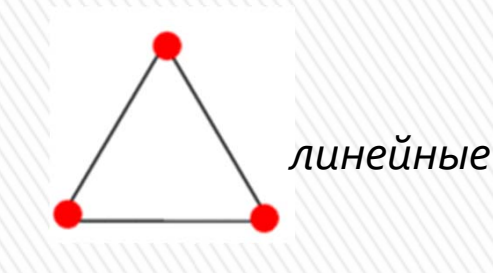

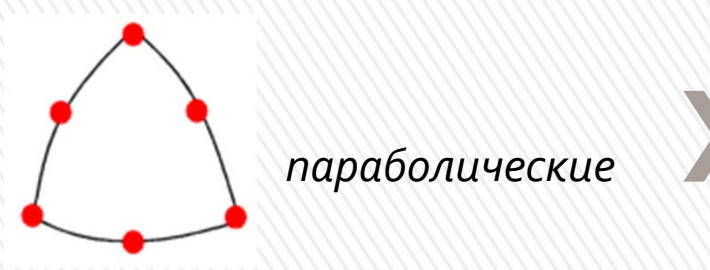

Программа автоматически создает сетку с **оболочечными** элементами для:

- листовых металлов с равномерной толщиной за исключением исследований на ударную нагрузку, причём сетка создается на серединной поверхности;
- поверхностей.

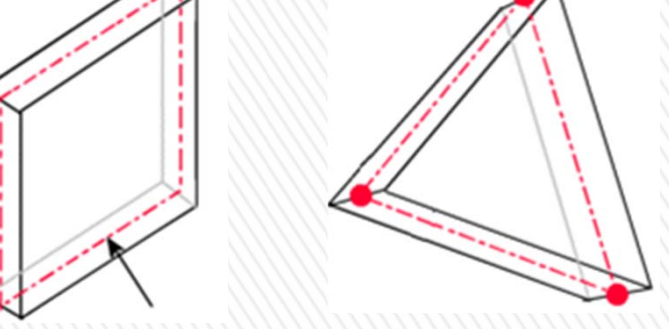

Серединная поверхность оболочки (показана штрихпунктирной линией)

Балочные элементы применяются для моделей созданных движением постоянного поперечного сечения по некоторой траектории, и определяется двумя конечными точками и поперечным сечением.

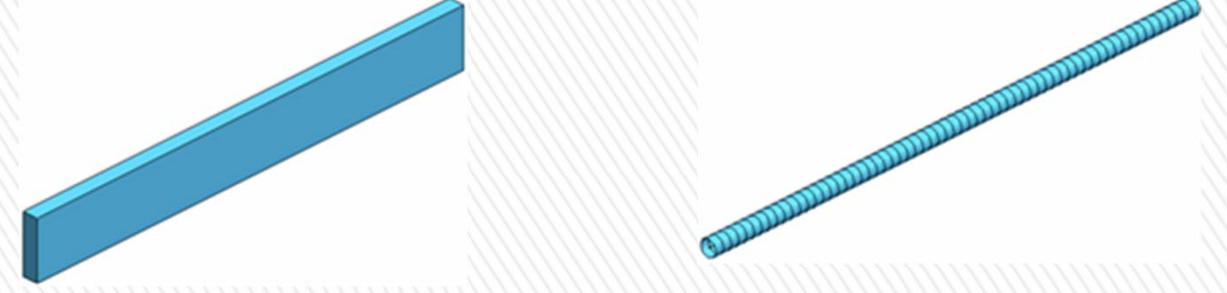

*Комбинированная сетка* автоматически применяется, когда в модели присутствуют различные геометрические формы.

#### Создание сетки

Сетка создается с помощью *менеджера свойств* Сетка,который запускается несколькими способами:

- в Дереве исследования щелчком ПКМ на надписи Сетка выбором в контекстном меню пункта Создать сетку
- $\blacktriangleright$  в меню Simulation  $\rightarrow$  Сетка  $\rightarrow$  Создать
- в панели инструментов выбором Запуск Создание сетки вы
- В разделе Параметры сетки выбрать Стандартная сетка, Глобальный размер и Допуск будут вычислены программой;
- В разделе Дополнительно для проверки Якобиана установить 4 точки, выбрать Автоматические попытки для твердых тел и задать Число проб равным 3.
- Нажимаем ОК 🗹.

| Создание с | етки: Скругление1     |  |
|------------|-----------------------|--|
|            | 32.0%                 |  |
| Использов  | ание памяти:213,564К  |  |
| Прошло вре | емени:3s              |  |
|            |                       |  |
| Идет созда | ние сетки твердых тел |  |
|            | Отмена                |  |
|            |                       |  |

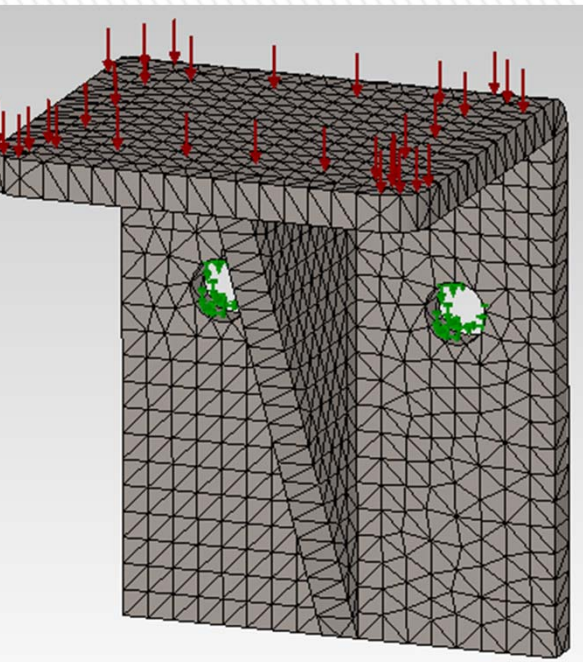

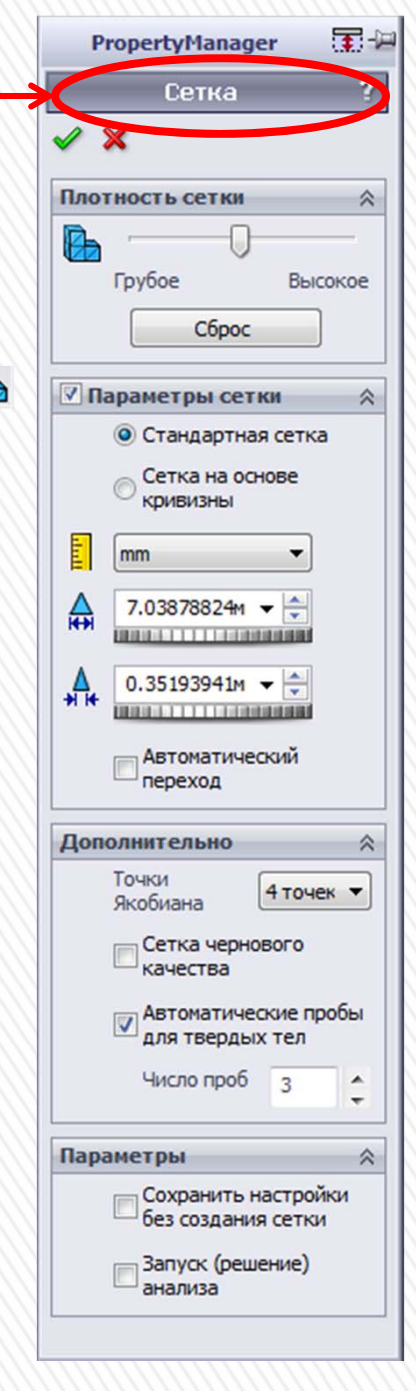

#### Качество сетки

Двумя основными факторами, влияющими на качество сетки, а, следовательно, и на точность решения являются **редкая сетка** в зонах с большим градиентом параметров и слишком **искривлённая форма конечных элементов**.

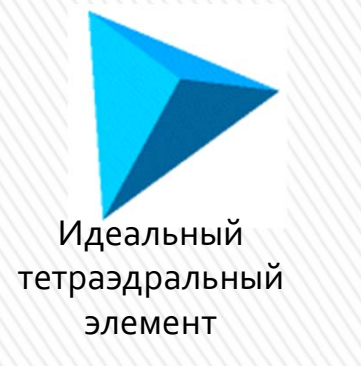

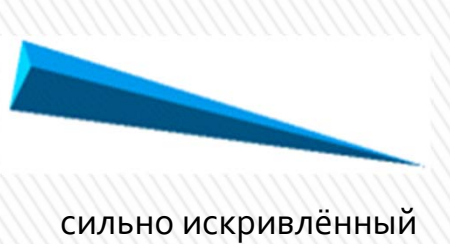

сильно искривленныи тетраэдральный элемент

Подробную информацию о созданной сетке можно узнать, щелкнув ПКМ в *дереве исследования* Simulation на надпись Сетка и выбрав в контекстном меню пункт Подробные сведения. В результате появится окно Сетка Детализация.

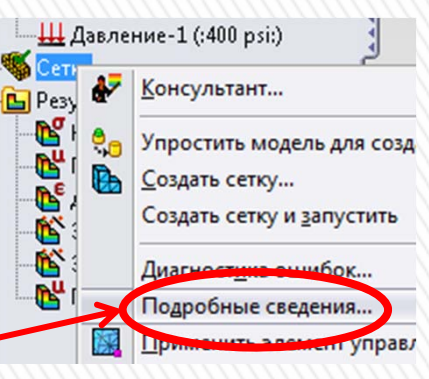

| Сетка Детализация                               | -≍ ×                            |
|-------------------------------------------------|---------------------------------|
| Имя исследования                                | Исследование 2 (-По умолчанию-) |
| Тип сетки                                       | Сетка на твердом теле           |
| Используемое разбиение                          | Стандартная сетка               |
| Автоматическое уплотнение сетки                 | Выкл                            |
| Включить автоциклы сетки                        | Вкл                             |
| Точки Якобиана                                  | 4 точек                         |
| Размер элемента                                 | 7.03879 mm                      |
| Допуск                                          | 0.351939 mm                     |
| Качество сетки                                  | Высокая                         |
| Всего узлов                                     | 13911                           |
| Всего элементов                                 | 8093                            |
| Максимальное соотношение сторон                 | 3.2776                          |
| Процент элементов<br>с соотношением сторон < 3  | 99.9                            |
| Процент элементов<br>с соотношением сторон > 10 | 0                               |
| % искаженных элементов<br>(якобиан)             | 0                               |
| Время для завершения сетки (hh:mm:ss)           | 00:00:05                        |
| Имя компьютера                                  | MICHAEL                         |

#### Управление сеткой

Следствием неправильной формы конечных может стать расходимость решения. В этом случае применяют локальное уплотнение сетки в **автоматическом** или **ручном** режиме.

Для того чтобы активизировать *автоматическое* уплотнение сетки в меню Simulation → Параметры на вкладке Настройки по умолчанию выбираем раздел Сетка и ставим галочку напротив надписи Автоматическое

уплотнение сетки.

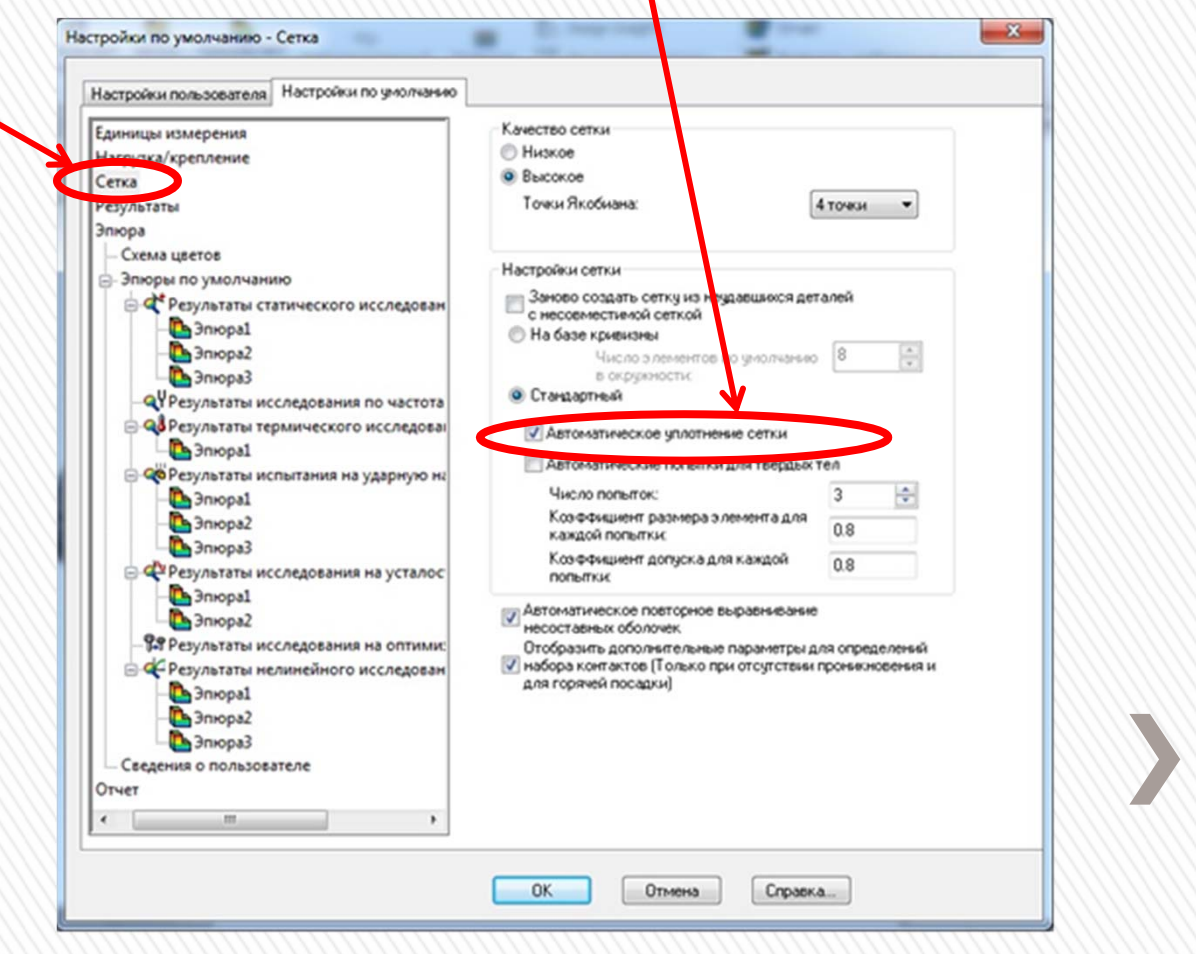

# Наибольшую эффективность обеспечивает ручной метод уплотнения сетки с помощью *менеджера свойств* Управление сеткой

Чтобы открыть *менеджер свойств* Управление сеткой нужно щёлкнуть ПКМ в *дереве исследования* Simulation на значок Сетка и выбрать в контекстном меню пункт Применить элемент управления сеткой.

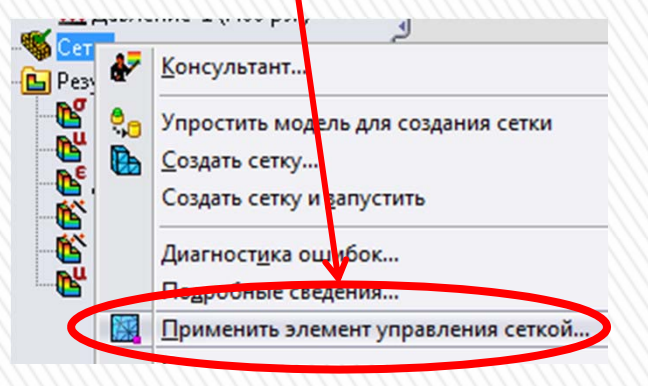

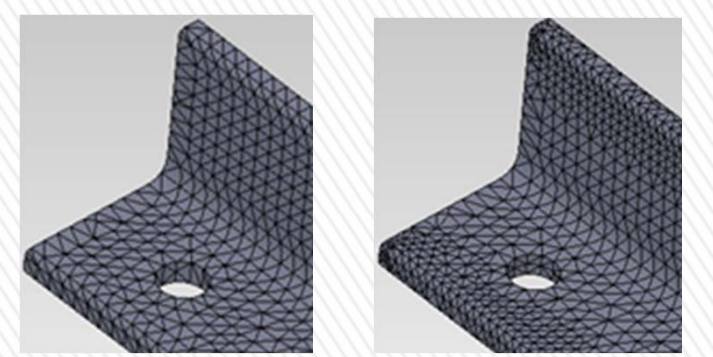

Пример использования опции Автоматический переход менеджера свойств Сетка: слева – без применения автоматического перехода; справа – с применением автоматического перехода

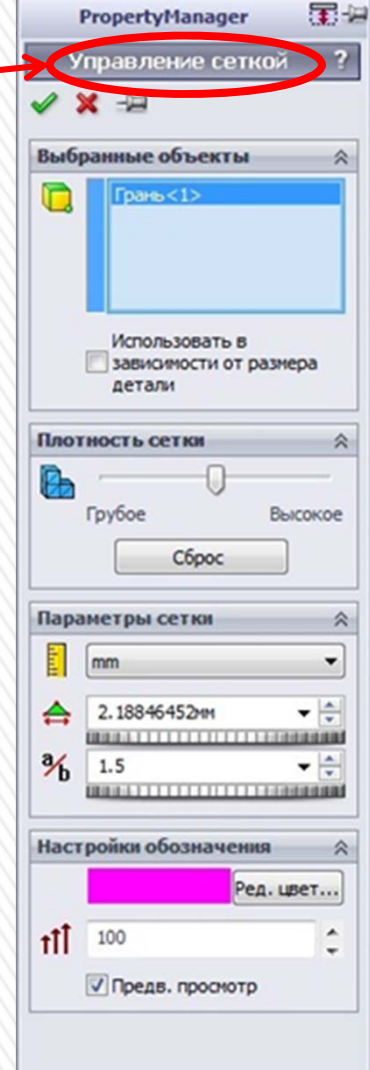

![](_page_19_Picture_6.jpeg)

Результат применения управления сеткой с помощью *менеджера свойств* Управление сеткой для верхней кромки отверстия: сверху – до применения; снизу – после применения

### Процедуры решения

В анализе конечных элементов задача представлена набором алгебраических уравнений, которые должны быть решены совместно. Существует два класса методов решения: прямой и итерационный.

Прямые методы решают уравнения, используя точные числовые методы. Итерационные методы решения уравнений используют способы аппроксимации, где в каждой итерации предполагается решение, а связанные с ним погрешности подсчитаны. Повторы продолжаются до тех пор, пока погрешности не становятся приемлемы.

- Прямой метод для разрежённых матриц (Direct sparse).
- Итерационный компактный метод (FFEPlus)
- Автоматическая решающая программа (Автоматическая)

Чтобы изменить решающую программу нужно щелкнуть ПКМ в *дереве исследования* Simulation на название исследования, которое находится в корне дерева, и выбрать в контекстном меню пункт **Свойства**. После на вкладке **Параметры** в разделе **Решающая программа** выбрать нужный метод.

Для запуска исследования необходимо нажать кнопку Запуск <sup>126</sup> на Панели инструментов Simulation. После чего начинается процесс расчета по окончании которого в Дереве исследования Simulation появляется папка Результаты <sup>126</sup>.

![](_page_20_Picture_8.jpeg)

### Представление результатов

После успешного выполнения исследования программа создает папку **Результаты** в *дереве исследования* Simulation с эпюрами вид которых зависит от настроек по умолчанию.

Можно определить дополнительные эпюры, щёлкнув ПКМ на папку Результаты В *Дереве исследования* Simulation и выбрав в контекстном меню Определить <тип эпюры>.

![](_page_21_Figure_3.jpeg)

#### Результаты исследования твердотельной детали

![](_page_22_Figure_1.jpeg)

Чтобы просмотреть эпюры напряжений в различных системах единиц измерения, нужно нажать ПКМ по значку эпюры или ее шкале в графической области и в контекстном меню выбрать пункт **Редактировать определение**. В появившемся *Менеджере свойств* **Эпюра напряжений** в разделе **Отображение** в меню **Единицы** можно задать нужные единицы измерения.

![](_page_23_Figure_0.jpeg)

пункт Анимировать 🕨.

![](_page_24_Figure_0.jpeg)

#### Критерии прочности. Эпюра распределения запаса прочности

Программа позволяет оценивать прочность материалов с использованием четырёх критериев прочности:

- эквивалентных максимальных напряжений по Мизесу;
- максимальных касательных напряжений;
- Мора-Кулона;
- максимальных нормальных напряжений.

![](_page_25_Figure_6.jpeg)

*Менеджер свойств* Запас прочности предлагает выполнить *3 шага* для оценки коэффициента запаса прочности.

| Сообщение                                                                                                    | ✓ × G G                                      | Шаг 3 из 3 ×                                                                                                    |
|----------------------------------------------------------------------------------------------------|----------------------------------------------|----------------------------------------------------------------------------------------------------|
| Аля Пластичных материалов<br>используйте максимальное<br>напряжение von Mises или<br>критерий максимального<br>касательного напряжения.<br>Для Хрупких материалов<br>используйте напряжение<br>Мора-Кулона или критерии<br>максимального нормального<br>напряжения. | Шаг 2 из 3                                   | <ul> <li>Рабиредскийе запаса прочности</li> <li>Области ниже запаса прочности</li> <li>1</li> <li>Результат прочности</li> <li>Базируется на критерии мак Запас прочности:</li> <li>0.760015</li> </ul> |
| ля построения эпюры<br>аспределения запаса прочности                                                                                                    | Использованные материалы                     | 1 1 874,49<br>1 1 562,20<br>1 249,91<br>937.62                                                                                                    |
| удем использовать                                                                                                    | Предел текучести:                            | . 625.34                                                                                                    |
| аксимальное напряжение по                                                                                                    | 220.594 N/mm^2 (MPa)<br>Максимальный предел: | . 313.05                                                                                                    |
|                                                                                                    |                                              |                                                                                                    |

прочности

![](_page_27_Picture_0.jpeg)

График критических областей детали

Эпюра распределения запаса прочности относительно заданного (критические области красного цвета)

Для определения опасных зон конструкции, где предел прочности может оказаться ниже необходимого значения на **3 шаге** в *менеджере свойств* **Запас прочности** нужно выбрать пункт **Области ниже запаса прочности** и ввести требуемое значение.

Определим области с запасом прочности **ниже 1**.

![](_page_27_Picture_5.jpeg)

### Настройка параметров графика

На примере эпюры результирующих перемещений настроим отображение цвета эпюры.

Для этого нажимаем ПКМ на **Перемещение** в папке **Результаты** и в контекстном меню выбираем пункт **Параметры графика**. В результате появится менеджер свойств **Параметры графика**.

В разделе **Положение/Формат** нажмем<sup>1</sup>. В результате цветовая шкала в графической области займет место слева.

- В разделе Параметры цвета выбираем Настройка пользователя в раскрывающемся списке и устанавливаем следующие параметры:
- 3 в поле Количество цветов графика 📑 ;
- 3 в настройках пользователя 🚺
- нажмем на крайнюю правую палитру (перед белыми полями) и выберем красный из цветовой палитры (крайний правый цвет используется для наибольшего значения перемещения);
- Нажимаем OK

| 🗸 🗙                   |   |
|-----------------------|---|
| Параметры отображения | * |
| Положение/Формат      | * |
| Параметры цвета       | × |

| Положение/Формат       | ~ |
|------------------------|---|
| Предварительно         |   |
| определенные положения |   |
|                        |   |

| гройка г | тользоват                       | елз 🔻                                                    |
|----------|---------------------------------|----------------------------------------------------------|
|          |                                 | ÷                                                        |
| ереверн  | уть                             |                                                          |
| іка поль | зователя                        | i i                                                      |
|          | 3                               | <b>^</b>                                                 |
|          | гроика г<br>ереверн<br>іка поль | гроика пользоват<br>еревернуть<br>и́ка пользователя<br>3 |

#### Создание отчета

| Текущий фор                                                                                                    | мат отчета:                                                      | Формат статического исследования |
|----------------------------------------------------------------------------------------------------|------------------------------------------------------------------|----------------------------------|
| Разделы отчета:                                                                                                    |                                                                  | Параметры разделов               |
| И Описание                                                                                                    | *                                                                | Описание:                        |
| <ul> <li>Допущения</li> <li>Информация о м</li> <li>Свойства исслер</li> <li>Единицы измере</li> <li>Свойства матери</li> <li>Свойства матери</li> <li>Нагрузки и креп</li> <li>Определения со</li> <li>Данные контакт</li> <li>Информация о с</li> <li>Данные датчико</li> </ul> | юдели<br>цования<br>нала<br>ления<br>единителе<br>а<br>етке<br>в |                                  |
| 20                                                                                                    | · · · · ·                                                        |                                  |
| Данные заголовка                                                                                                    | ,                                                                |                                  |
| Создатель:                                                                                                    |                                                                  |                                  |
| Компания:                                                                                                    |                                                                  |                                  |
| TURL:                                                                                                    |                                                                  |                                  |
| Плоготип:                                                                                                    |                                                                  | 1                                |
|                                                                                                    |                                                                  |                                  |
| Адрес:                                                                                                    |                                                                  |                                  |
|                                                                                                    |                                                                  |                                  |
| Телефон:                                                                                                    |                                                                  | M @akc:                          |
| _                                                                                                    |                                                                  |                                  |
| Параметры публи                                                                                                    | кации отчета                                                     |                                  |
| Путь отчета:                                                                                                    | e:\files\solid                                                   | works (программа (результаты     |
| Иня документа:                                                                                                    | Уголок-Исс                                                       | ледование 1-1                    |
|                                                                                                    |                                                                  | 6000000                          |
| Orohonno                                                                                                    | вогчет при пу                                                    | Unant-Olympian                   |
| 🗹 Отобразит                                                                                                    |                                                                  |                                  |

Создать Отчёт можно выбрав в меню Simulation пункт Отчёт или нажав кнопку на пане инструментов. В результате появится диалоговое окно Параметры отчёта

В диалоговом окне Параметры отчёта можно указать разделы, которые должны содержаться в отчёте, данные заголовка, а также указать папку, в которую будут сохраняться отчёты в поле Путь отчёта. После указания всех параметров нажатие кнопки Опубликовать создает отчёт в формате Microsoft Word.